# Anleitung Bestellprozess Optikopter gegen Maiszünsler

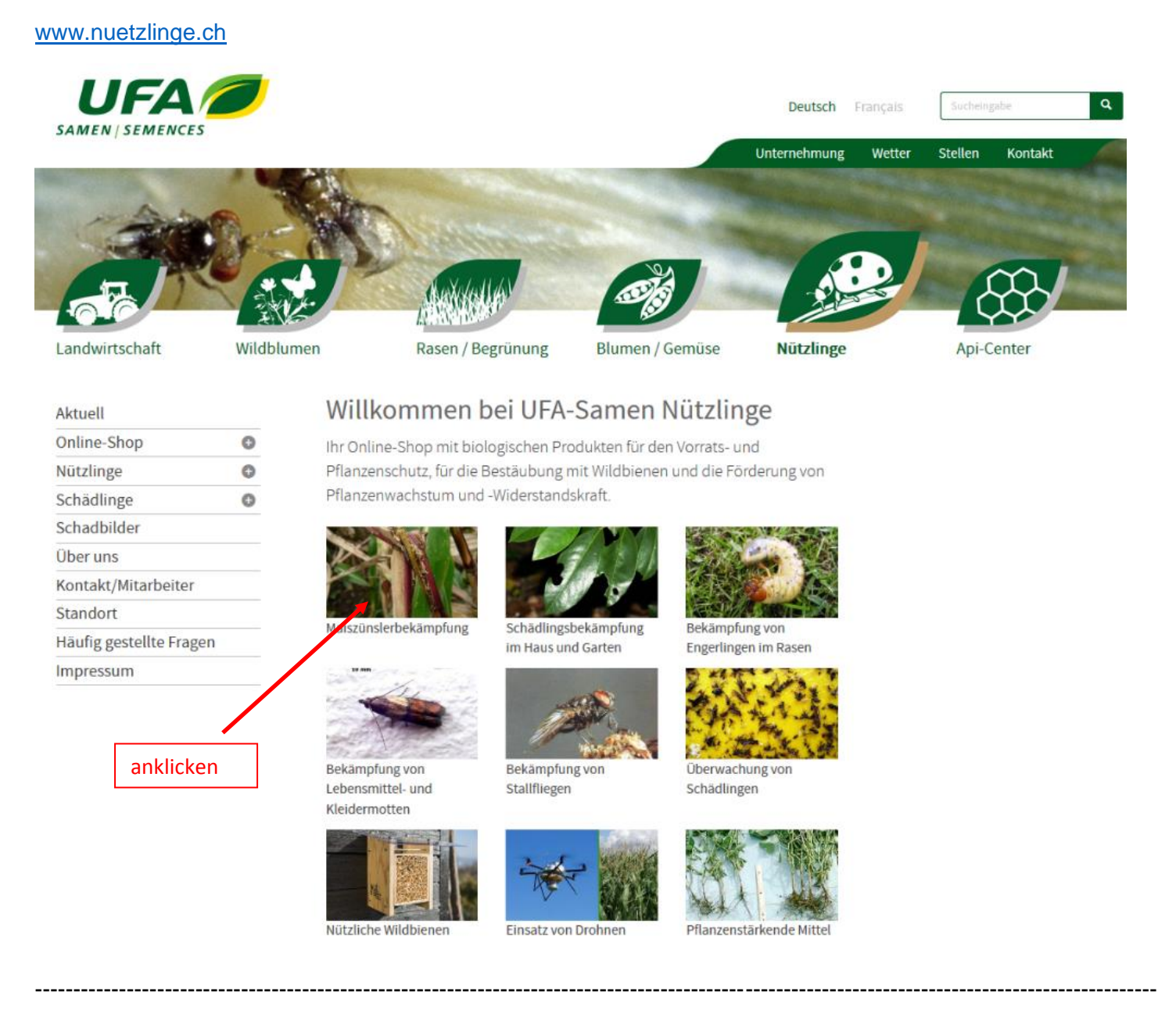

## Schädlingsbekämpfung

Nützlinge wie Nematoden, Schlupfwespen und Pilze zur Bekämpfung von diversen Schädlingen im Profi- und Hobbybereich.

Achtung: Möchten Sie halbe Hektaren der Produkte Optibox, Optibox Süssmals, Optikugel, Optikugel Süssmals und Trichocap Plus bestellen, geben Sie dies bitte in ihrem Warenkorb im Bestellformular unter Kommentar an.

|            |            |      |      | 1.00 |
|------------|------------|------|------|------|
| 100        | - K        | 1000 | 1    | an 1 |
| <u>~11</u> | 68         | 1711 | TOP: | 63   |
| -00        | <u>_</u> . |      | UCI  | ~    |

7 Produkt(e) gefunden

| Name                                            | Schadling    | Einsatzbereich | Nutzlinge                                           | bestellen                                                 |                                 |
|-------------------------------------------------|--------------|----------------|-----------------------------------------------------|-----------------------------------------------------------|---------------------------------|
| Oplitiox 🗢                                      | Maiszünsler  | Feldbau        | Schlupfwespen,<br>Trichogramma gegen<br>Maiszünsler | Dpt/Sci (2 x 50 Rahmchen / ha) (Ch                        |                                 |
| Optibox Silssmals 👁                             | Malszünsler  | Feldbau        | Schlupfwespen                                       | in den Wartenkorb                                         |                                 |
|                                                 |              |                |                                                     | Optilose Sinomeis (3 x 100 Rahmels 🔹                      |                                 |
| Optikugel O                                     | Malszünsler  | Feldbau        | Schlupfwespen,<br>Trichogramma gegen                | 1                                                         |                                 |
|                                                 |              | Falalian       | Palalan                                             | In den Warenkorb                                          |                                 |
| obnedEn zusennes o                              | Matsounsier  | readau         | acompowespen                                        | 1   Optikugel Sussmals (3 × 200 Kugeln   In den Warenkorb | Ungefähre Anzahl<br>ha eingeben |
| Optikugein per Drohne<br>ausgebracht 👁          | Maiszünsler  | Feldbau        | Schlupfwespen,<br>Trichogramma gegen<br>Maiszünsler | 1 (ab CHF 143 70)                                         |                                 |
| Optikugeln Süssmals per<br>Ocohne ausgebracht O | Maiszünsler  | Feldbau        | Schlupfwespen,<br>Trichogramma gegen                |                                                           | anklicken                       |
| Inchastons Illur O                              | Maintainglas | Enddrau        | Maiszühler                                          | In den Warenkerb                                          |                                 |
| too too all toos w                              | manacumater  | FEIGURU        | Trichogramma gegen<br>Maiszünster                   | I Trichocap Plus (L x 25 Rähmchen //                      |                                 |

Das Produkt wurde Ihrem Warenkorb hinzugefügt.

Weiter einkaufen

zum Warenkorb

## Ihr Warenkorb

| Produkt                                           | Einheit | Preis/Einheit | Anz. | Löschen | Betrag     |
|---------------------------------------------------|---------|---------------|------|---------|------------|
| Optikugeln per Drohne ausgebracht*                | 1 ha    | CHF 202.50    | 1    | ×       | CHF 202.50 |
| Versandkosten (Versand nur innerhalb der Schweiz) |         |               |      |         |            |
| Total (inkl. MwSL)                                |         |               |      |         | CHF 202.50 |

\*Wir zeigen Ihnen hier den Maximalpreis an. Sie erhalten von uns oder Ihrer Landi nach Ihrer Bestellung einen tieferen Preis mitgeteilt.

#### Kommentar

| Rechnungsadresse          |                                 |                       |           |
|---------------------------|---------------------------------|-----------------------|-----------|
| Anrede                    |                                 | Alle Felder ausfüllen |           |
| 🗇 Frau 🔹 Herr             |                                 |                       |           |
| Vorname                   | Nachname                        |                       |           |
| Fritz                     | Muster                          |                       |           |
| Adresse                   |                                 |                       |           |
| Musterstrasse 8           |                                 |                       |           |
| PLZ                       | Ort                             |                       |           |
| 8471                      | Rutschwil                       |                       |           |
| E-Mail                    | Telefon                         |                       |           |
| fritz.muster@gmx.ch       | 052 305 15 38                   | •                     |           |
| Abweichende Lieferadresse |                                 |                       |           |
| Weiter einkaufen          | Bestellung abschicken und weite | er zur Feldeingabe    | anklicken |
|                           |                                 |                       | L         |

# Ihre Bestellung

Besten Dank. Ihre Bestellung hat uns erreicht. Sie erhalten eine Bestätigung via E-Mail.

Sie haben in Ihrer Bestellung Produkte, welche mit einem Kopter (Drohne) ausgebracht werden. Wir bitten Sie, uns nachfolgend die gewünschten Felder anzugeben.

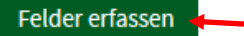

#### Schrift 1

Lokalisieren Sie das gewünschte Feld mit Hilfe der Suche (Ort eingeben) oder klicken Sie in die Karte und halten Sie die Maustaste gedrückt, bewegen Sie die Maus und verschieben Sie so die Ansicht. Schrift 7

Vergössern Sie den Kartenausschnitt so, dass the Feld optimal markiert werden kann: Nutzen Sie hierfür das + Zeichen am rechten Rand der Karte.

#### Schritt 3

Fahren Sie mit der Maus über die erste Ecke Ihres Feldes, Klicken Sie mit der linken Maustaste kurz. Es entsteht eine Linie, die an diesem Punkt beginnt- ein Eckpunkt wird gesetzt. Wenn Sie verschentlich einen falschen Eckpunkt gesetzt haben, können Sie diesen durch erneutes Klicken auf den Punkt entfernen. Daraufhin erscheint "Feld zurücksetzen". Klicken Sie darauf und beginnen Sie von Neuem. Jetzt markieren Sie mit der Maus alle weiteren Eckpunkte. Zum Abschliessen der Feldmarkierung klicken Sie mit der Maus auf den ersten Eckpunkt.

#### Schritt 4

Das Feld erscheint jetzt in Gelb auf der Karte. Wenn nötig, können Sie die Eckpunkte mit der Maus verschleben. Klicken Sie dafür auf einen gewünschten Eckpunkt und halten Sie die Maustaste gedrückt. Bewegen Sie die Maus, bis die Lage des Eckpunktes korrigiert ist. Lassen Sie die Maustaste los. Bei Bedarf können Sie auf "Feld zurücksetzen" klicken und von Neuem beginnen.

#### Schritt 5

Sobald das Feld korrekt markiert ist, setzen Sie bitte die entsprechenden Haken für vorhandene Hindernisse und speichern das Feld. Sie können danach weitere Felder eingeben.

Sie benötigen weitere Hilfe? 058 434 32 82 nuetzlinge@fenaco.com

### Feld auf Karte markieren

Bitte zoomen Sie mit der nachfolgenden Karte auf Ihr Feld und kennzeichnen Sie es mit dem Zeichentool

#### Erfasste Grosse 0 ha

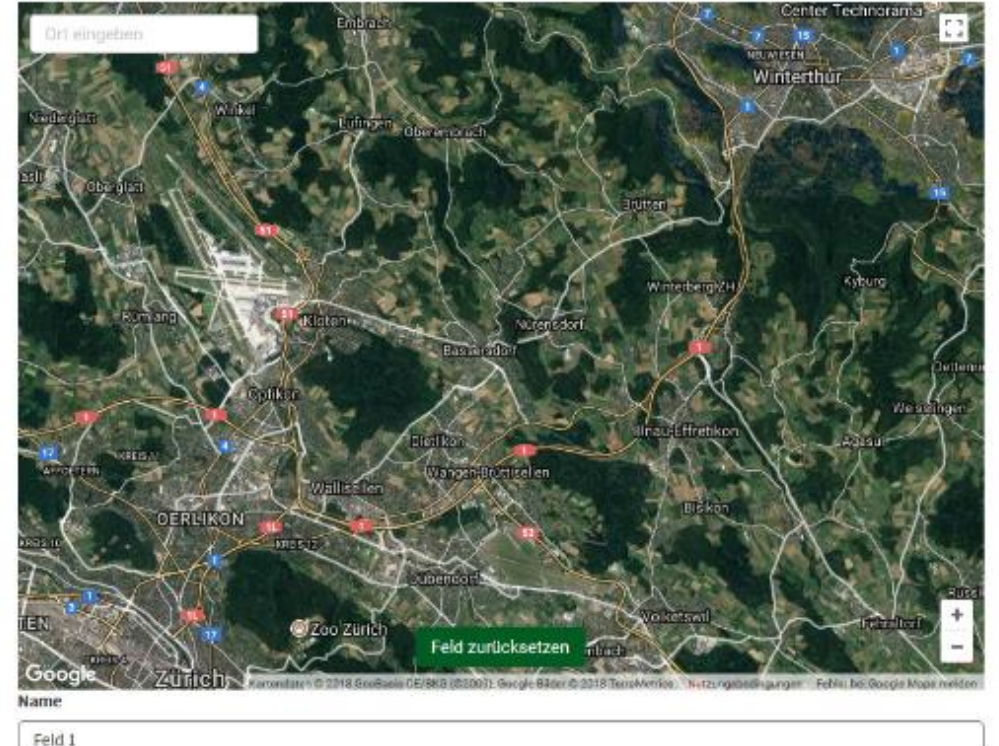

Bitte geben Sie an, ob der Pilot folgende Hindernisse beachten muss

E Stromleitung Baume

Höhendifferenz > 10m Einrichtung Militär/Polizei

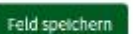

Schritt 1 bis 5 durchgehen, danach auf "Feld speichern" klicken.

Schritt 3 siehe unten.

Bitte unter Name den Namen angeben, wie Ihr ihn in Euren Unterlagen verwendet.

Erfasste Grösse 1.62 ha

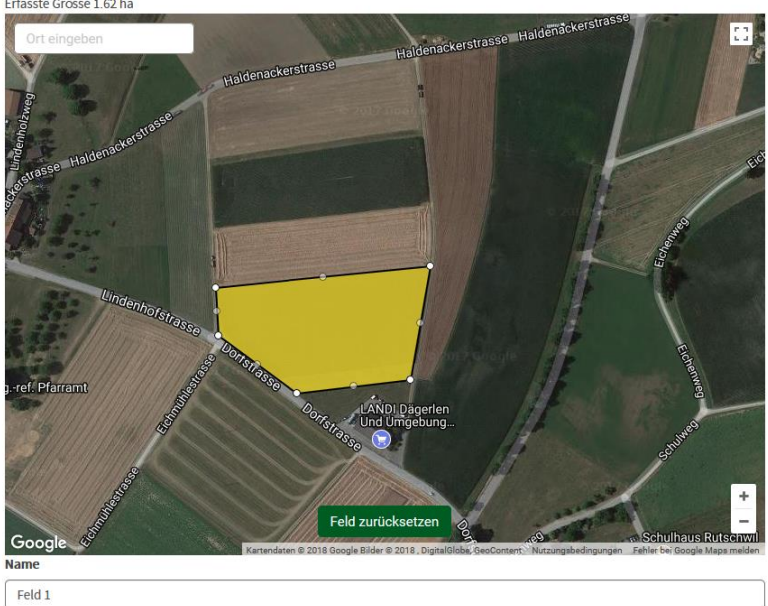

Feldecken Punkt für Punkt anklicken.

Dies sollte genau sein, da die Koordinaten direkt im Multikopter verwendet werden.

#### Schritt 6

Bitte überprüfen Sie Ihr(e) Feld(er). Sie können Felder löschen (entfernen) oder weitere Felder hinzufügen.

#### Schritt 7

Wenn Sie alle Felder angegeben haben, geben Sie bitte unten Ihre Landi Filiale an (Namen und Ort) und klicken auf 'erfasste Felder absenden'.

Sie benötigen weitere Hilfe?

Unser Team unterstützt Sie gerne bei der Durchführung Ihrer Bestellung

058 434 32 82 nuetzlinge@fenaco.com

### Erfasste Felder

Sie haben 1 Felder erfolgreich erfasst. Die Gesamtfläche beträgt 1.62 ha.

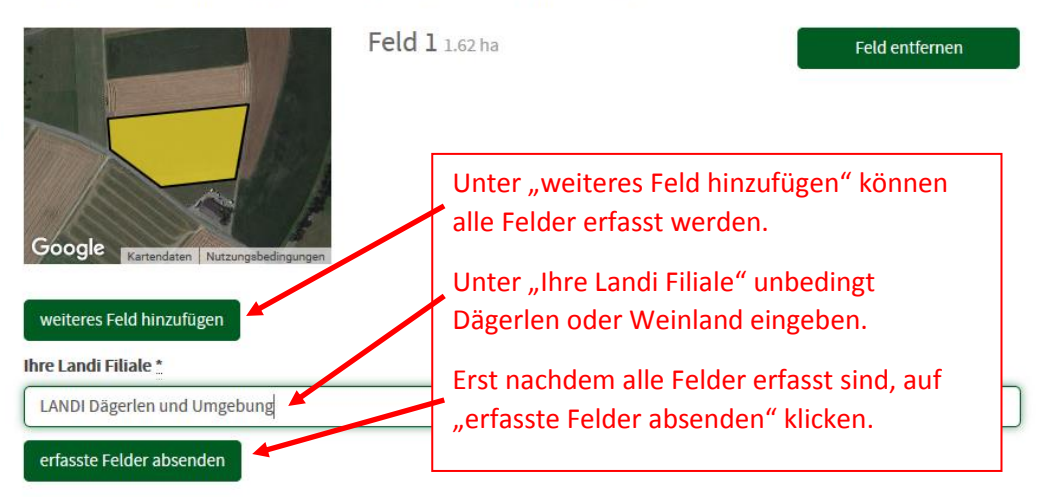